## Bakersfield City School District The Advisory Bulletin

| To: All Principals, Teachers Grades 6-8                                                       | Date: 9/2/10 | No. 110123  |
|-----------------------------------------------------------------------------------------------|--------------|-------------|
| Subject: Registering for Holt Online Learning                                                 |              |             |
| Prepared By: Dana Johnson, Technology, Curriculum and Stand                                   | lards        |             |
| Reviewed By: Nancy Olcott, Director, Curriculum and Standard                                  | ls           |             |
| Approved By: Al Capilla, Assistant Superintendent,<br>Academic Improvement and Accountability |              | Page 1 of 1 |

## **Registering for Holt Online Learning**

- 1. Go to http://my.hrw.com
- 2. Click "register"
- 3. In the drop-down box, choose "Teacher in a U.S. school".
- 4. Fill in the appropriate information boxes.
- 5. In the drop-down box, choose your school and enter in your ISBN number from your teacher's edition text.
- 6. Follow the directions for entering in a specific word from a specific page in your teacher's edition text.
- 7. Click the my.hrw.com link so that you may log in with your username and password.

| st HOLT McI                                                                                                    | OUGAL Holt McDougal                                                                                                    |
|----------------------------------------------------------------------------------------------------|----------------------------------------------------------------------------------------------------|
| Technical Support Information:<br>(800) 323-3239<br>7 a.m. to 10 p.m., Mon-Fri CST<br>Web Support<br>E-mail Support<br>Product Information | Welcome to Holt McDougal Online!   I am already registered: Username: Password: Log In Corqot your username or password? I am a New User and need to register for a program. Register I am an Evaluator with a sample word and need to preview a program. |

The blue column on the left side of your screen allows you to enter another ISBN number so that you can be registered for multiple grade levels.